# Working With Microsoft Powerpoint 2011 For Mac

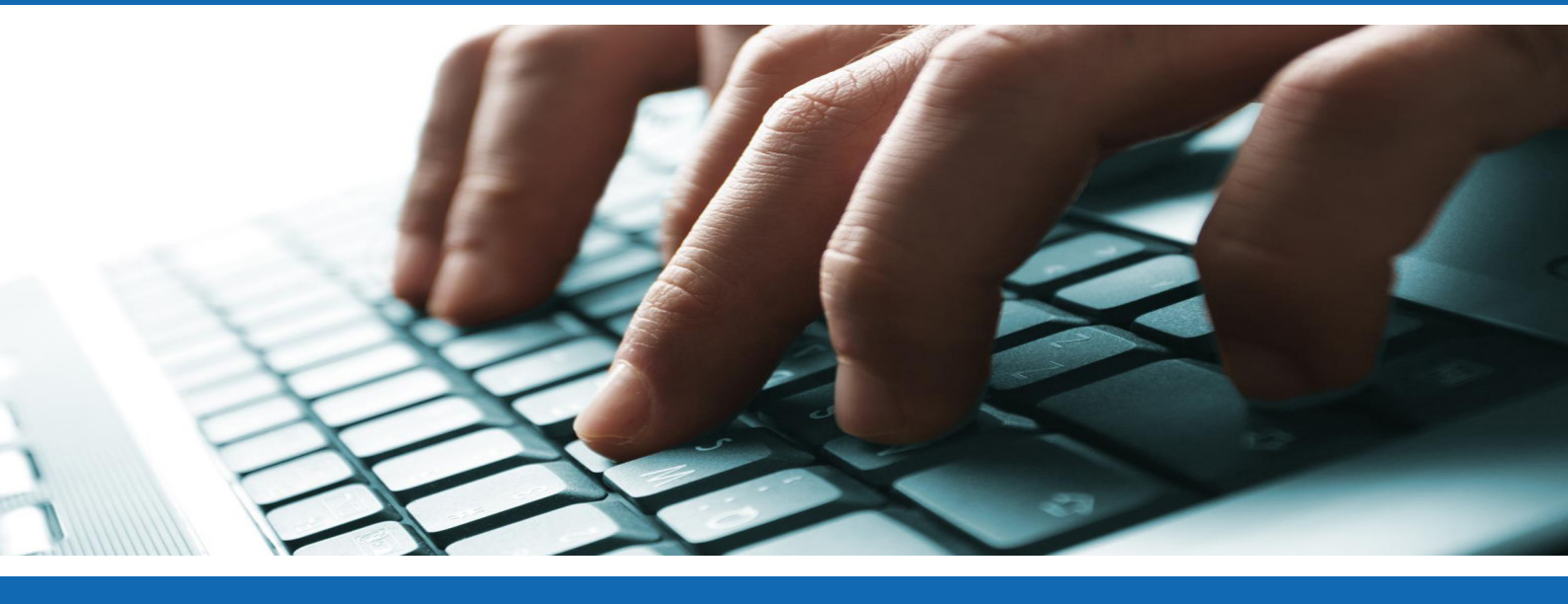

Powerpoint Basics Inserting a Graph Inserting a Sound Saving your document at EIT

Inserting a Diagram Inserting a Video Saving to a USB Memory Stick

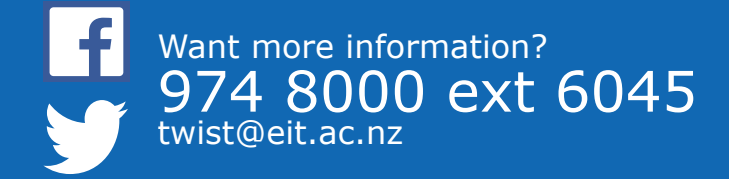

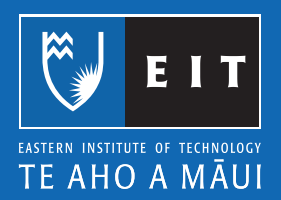

| Table of Contents              |       |
|--------------------------------|-------|
| Chapter 1: PowerPoint Basics   | Page  |
| Inserting a New Slide          | 2     |
| Views                          | 3     |
| Normal View                    | 3     |
| Slide Sorter View              | 4-5   |
| Slide Show                     | 5-6   |
| Notes Page                     | 6     |
| Chapter 2: Inserting a Graph   | 7-8   |
| Chapter 3: Inserting a Diagram | 9-10  |
| Chapter 4: Inserting a Sound   | 11-13 |
| Chapter 5: Inserting a Movie   | 14-21 |
| Chapter 6: Saving at EIT       | 22    |
| Saving your Document           | 22-25 |
| Saving to a USB Memory Stick   | 26-27 |

# Mac Guide: Microsoft Powerpoint 2011 Powerpoint Basics

Microsoft PowerPoint is an electronic presentation program that helps people present a speech using a collection of slides. A PowerPoint presentation is a collection of slides that can be used to create oral presentations

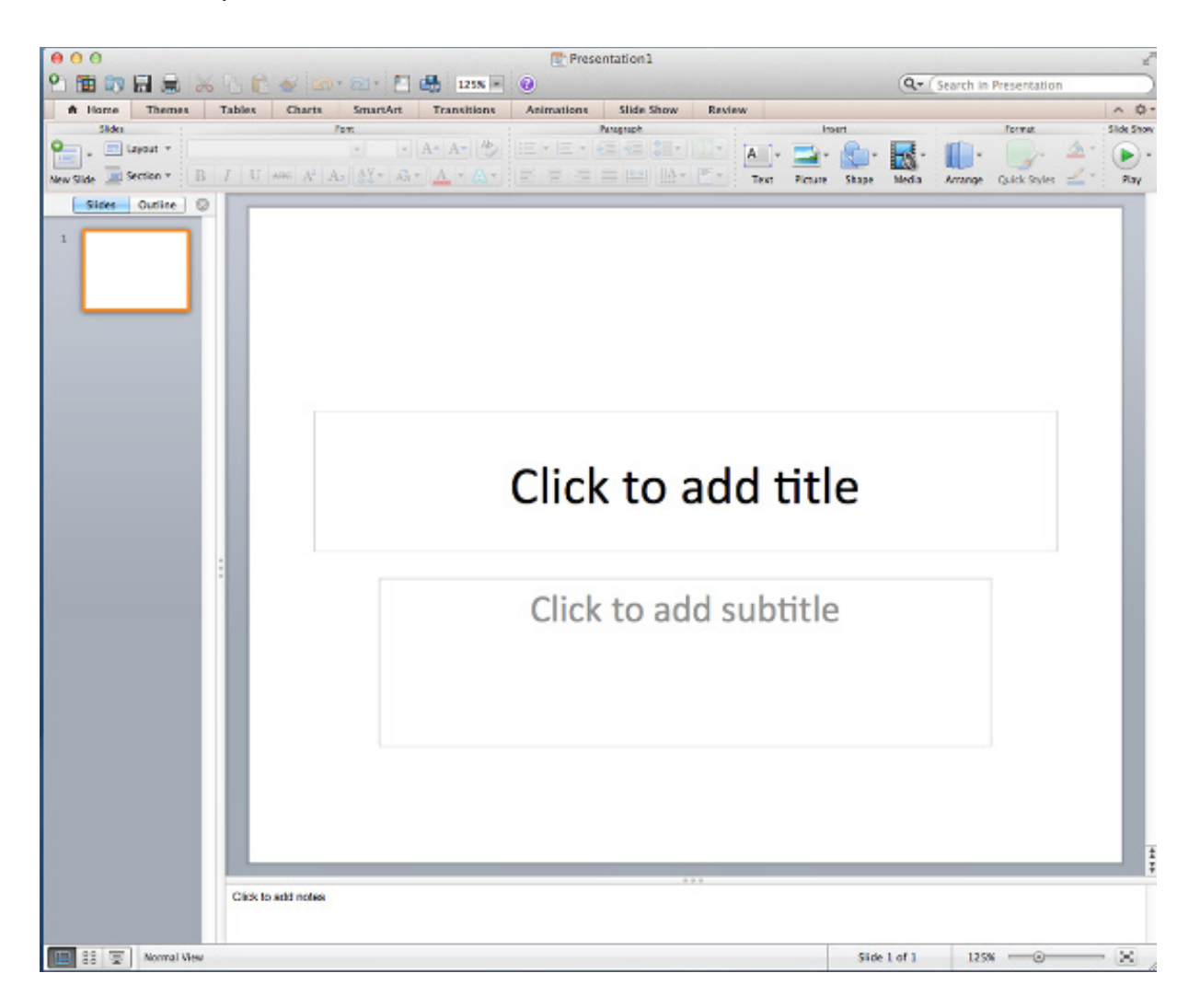

This is the standard first slide of a PowerPoint presentation.

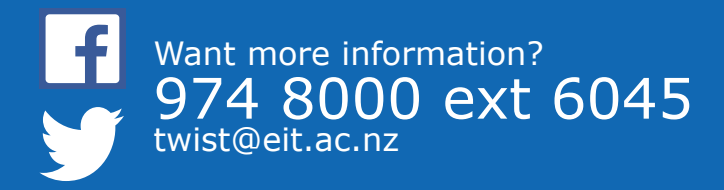

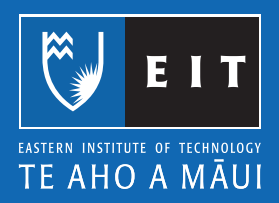

### **Inserting a New Slide**

### Home >> New Slide

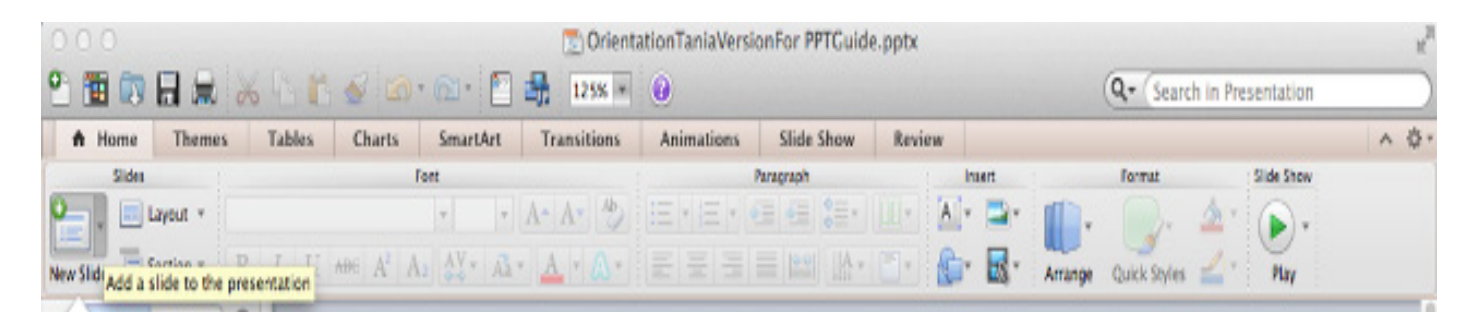

Choose the Layout required, layouts are pre-set, but can be customised as needed.

| Apex                                  |                            |                            |                         |  |  |  |  |  |  |
|---------------------------------------|----------------------------|----------------------------|-------------------------|--|--|--|--|--|--|
|                                       |                            |                            | 555 <b>55</b> 5         |  |  |  |  |  |  |
| Title Slide                           | Title and<br>Content       | Section Header             | Two Content             |  |  |  |  |  |  |
| 888 <b>88</b> 8                       |                            |                            | <b>888</b>              |  |  |  |  |  |  |
| Comparison                            | Title Only                 | Blank                      | Content with<br>Caption |  |  |  |  |  |  |
|                                       |                            |                            |                         |  |  |  |  |  |  |
| Picture with<br>Caption               | Title and<br>Vertical Text | Vertical Title<br>and Text |                         |  |  |  |  |  |  |
| 🖶 Duplicate S                         | elected Slides             |                            |                         |  |  |  |  |  |  |
| insert Slides from Other Presentation |                            |                            |                         |  |  |  |  |  |  |
| 管 Insert Slide                        | s from Outline             |                            |                         |  |  |  |  |  |  |
|                                       |                            |                            | 11                      |  |  |  |  |  |  |

### Views

There are five different views in Powerpoint;

- Normal
- Slide Sorter
- Notes page
- Presenter view
- Slide show

Each view is used for a different step in creating your Powerpoint presentation.

### **Normal View**

### View >> Normal

This view is used when creating and designing your slides.

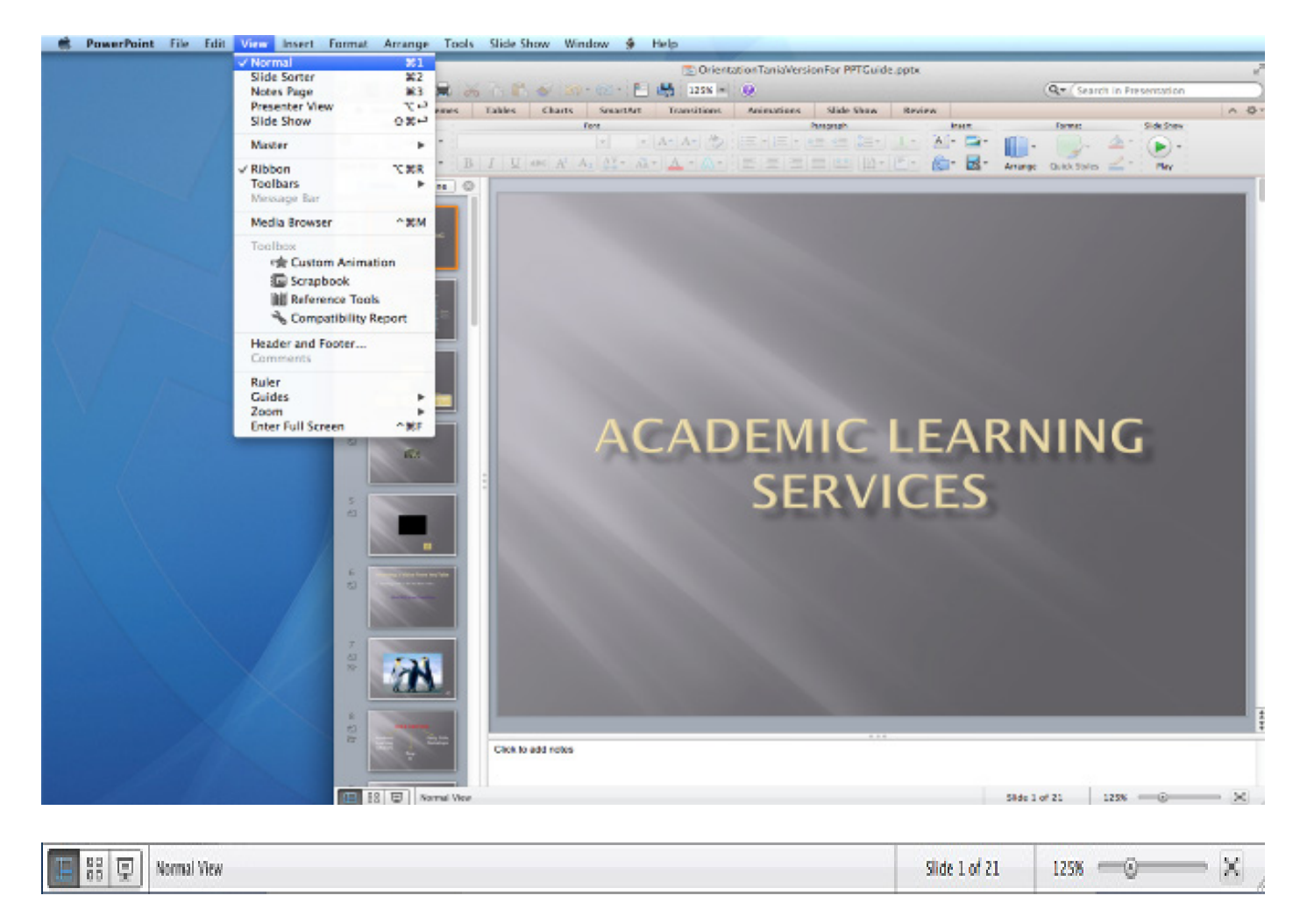

**NB**: This view can also be altered using the icons at the bottom of the page on the task bar.

# Selecting a Slide

To select a slide, click the slide in the slides panel (a thick borderline appears around the slide).

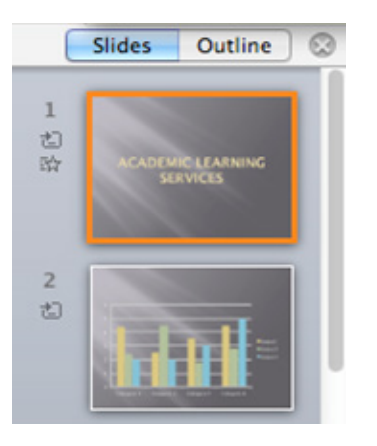

### Slide Sorter View

### View >> Slide Sorter

This view is good to use when organising your slides. Use when you want to delete, copy, paste or move your slides.

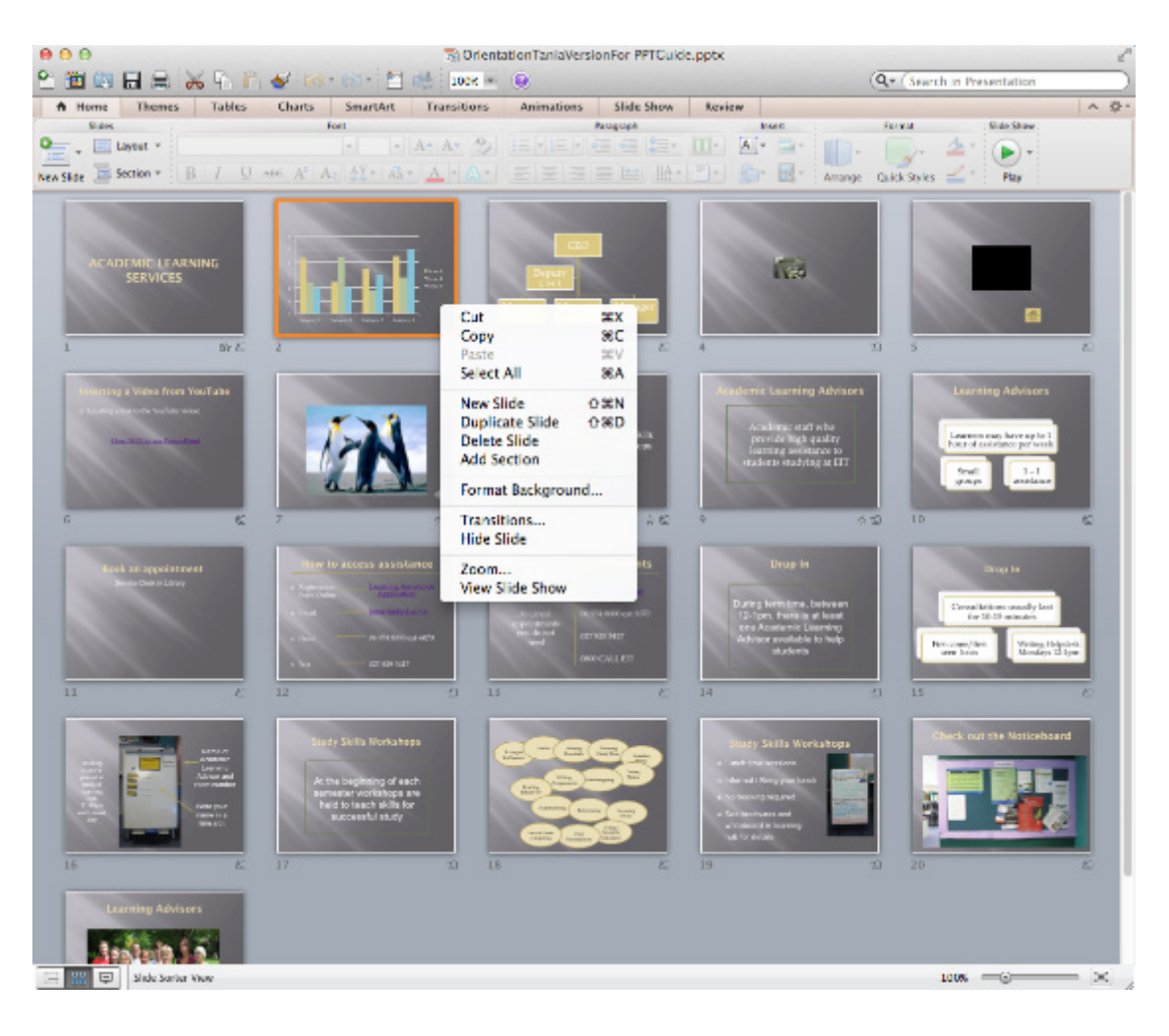

### Deleting a Slide

Select the slide you would like to delete and press the Delete key on the keyboard **OR** right click on the selected slide and select **Delete slide** from the menu.

### Copying a Slide

Select the slide you would like to copy, right click on the selected slide and select **Copy** from the menu

### Pasting a Slide

Position your cursor where you want to paste your slide (eg. Between slides 6 & 7) Cmd + v

### Moving a Slide

After creating a PowerPoint presentation you may decide to change the order of your slides. Select the slide you wish to move (a border will appear around the selected slide), and drag the slide to where you want to reposition it and drop it into position. The slide number sequence will automaticaly update.

### Slide Show

#### View >> Slide Show

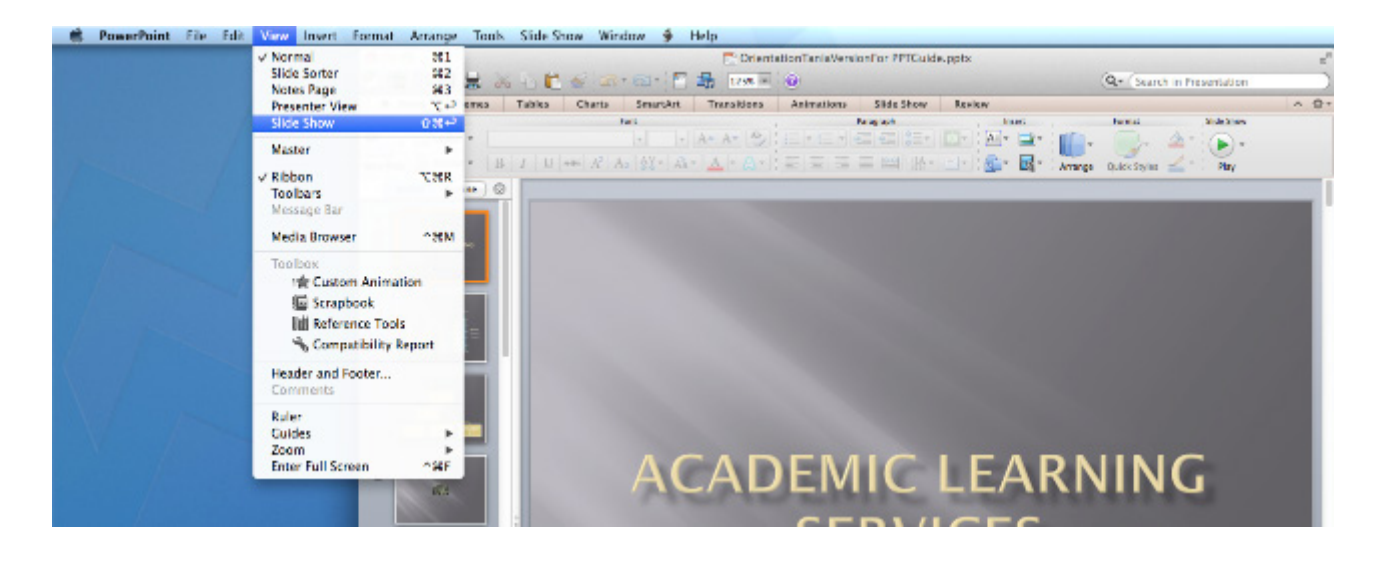

This shows your presentation in full screen. It can also be used to check any animations, transitions or timing at the final stage of preparation for your presentation.

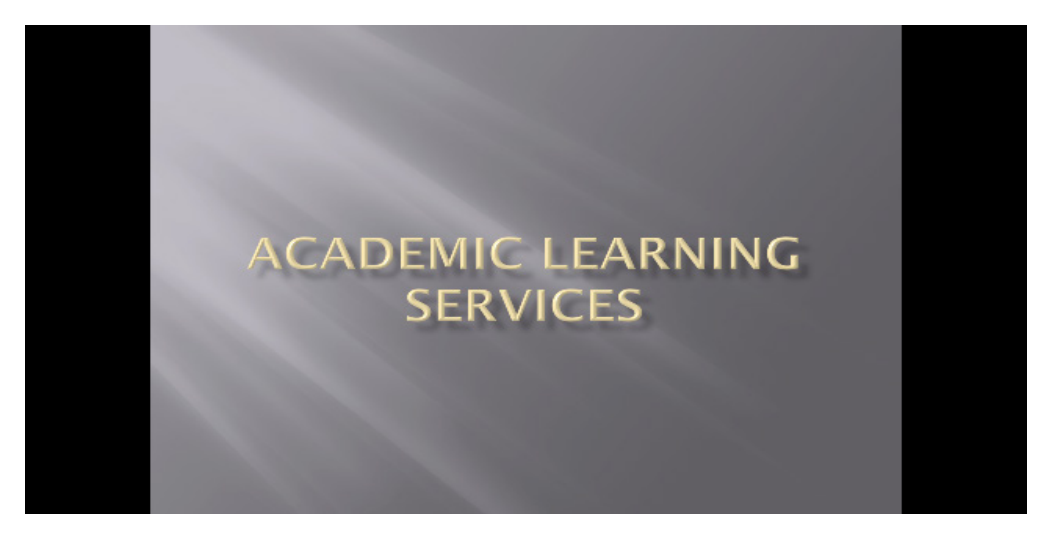

**NB**: Press esc key to return to normal view.

## Notes Page

### View >> Notes Page

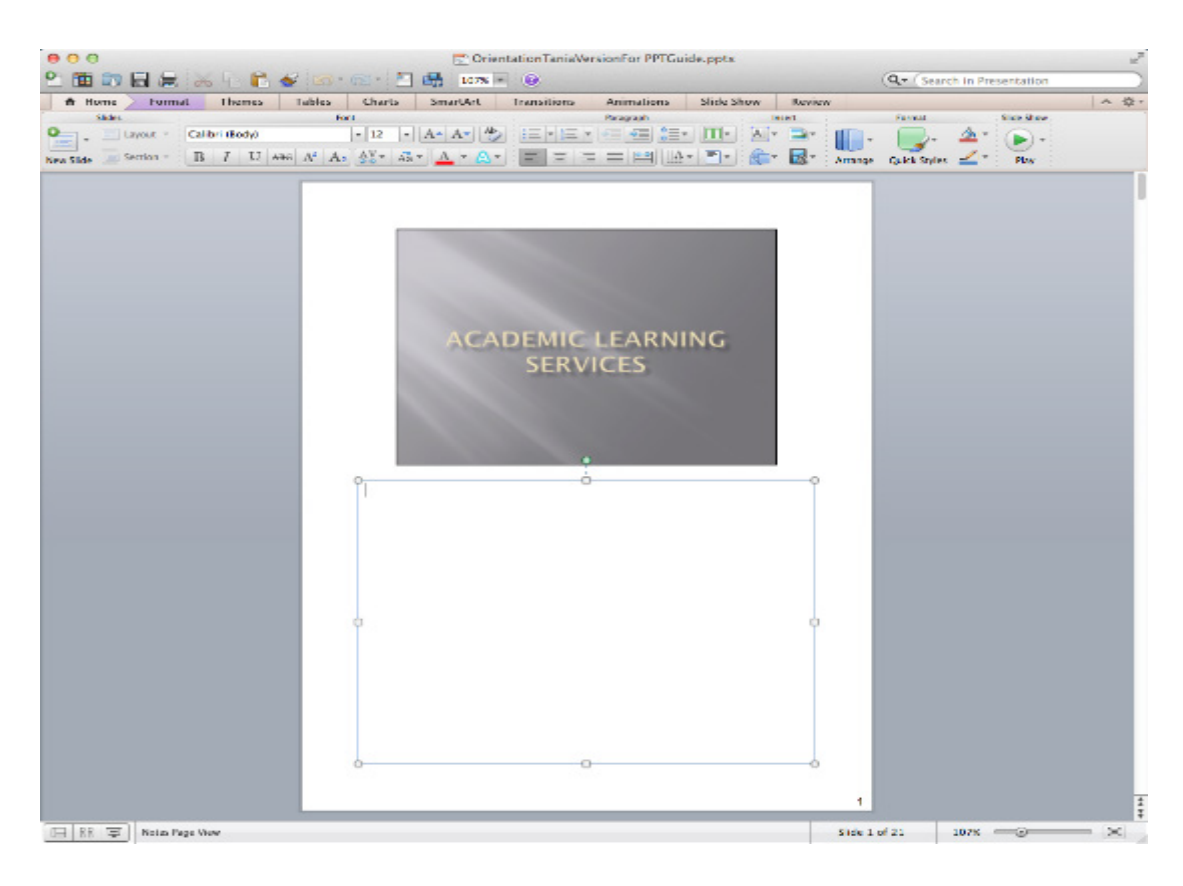

**NB**: You can add and view your notes for each slide.

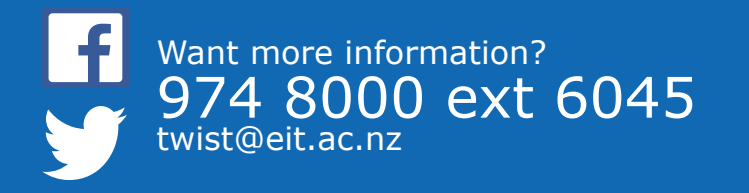

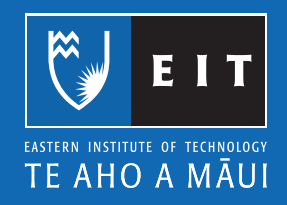

# Mac Guide: Microsoft Powerpoint 2011 Inserting a Graph

## Inserting a Graph from Excel

Select the slide you are going to place the chart on

### Insert << Chart OR Select the Chart icon on the slide

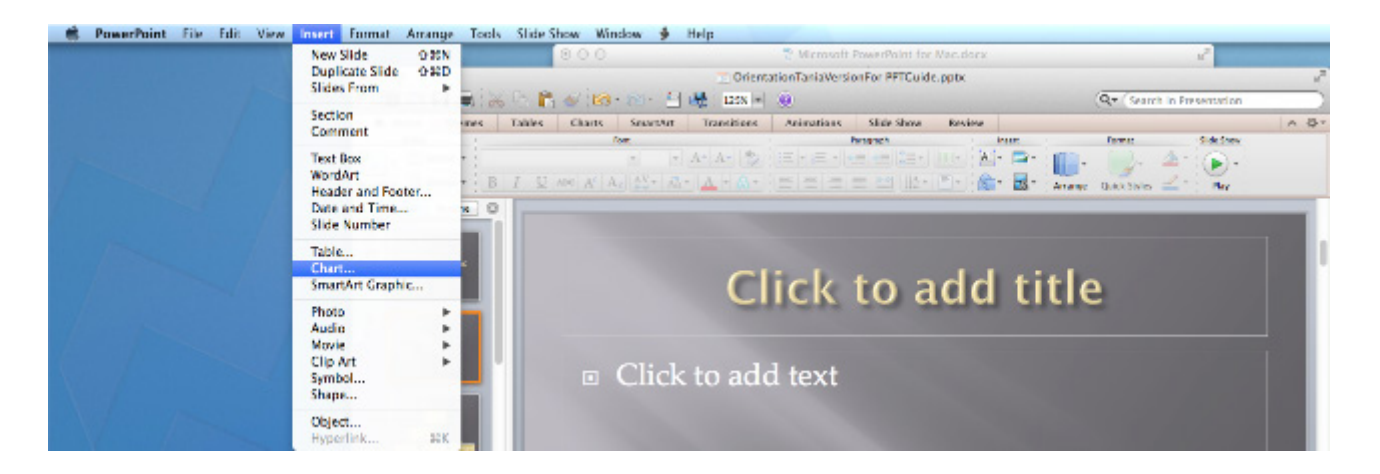

Choose the type of chart you want to use

| OrientationTaniaVersionFor PPTCuide.pptx     OrientationTaniaVersionFor PPTCuide.pptx     Determine TaniaVersionFor PPTCuide.pptx     Determine TaniaVersionFor PPTCuide.pptx     Determine TaniaVersionFor PPTCuide.pptx |                 |            |         |        |             |             |            |            |        |   | tion )       |      |
|----------------------------------------------------------------------------------------------------|-----------------|------------|---------|--------|-------------|-------------|------------|------------|--------|---|--------------|------|
| A Home                                                                                                    | Format          | Themes     | Tables  | Charts | SmartArt    | Transitions | Animations | Slide Show | Review |   |              | ∧ ¢- |
|                                                                                                    | 1               | sent Chart |         |        | Data        |             | Chart Qui  | dk Layouta |        |   | Chart Styles |      |
| Column Ur                                                                                                    | χr ●r<br>na Pie | Bar Are    | scatter | Other  | Edit Switch | Plot        |            |            |        | • | 11.14        |      |

An excel window will open, so that you can edit/enter the data in your chart.

| 0  |         | AVR               | Chart 2       | in Microsoft C   | office PowerPo | bint     | -             |                 | E   |
|----|---------|-------------------|---------------|------------------|----------------|----------|---------------|-----------------|-----|
|    |         | avout Tables      | Charts        | Smart Art        | Enemulas       | Data     | Review        |                 | 20. |
| 10 | it :    | Font              | Alignment     | Number           | Form           | ut       | Cells         | Themes          | -   |
| Pa | ste B I | Body) + 12 +      | Align         | General          | Conditional    | Styles   | Actions 1     | hemes Aa*       |     |
| _  | A6      | : 0 0 (= f        | ¢             |                  |                |          |               |                 |     |
| 1  | A       | B                 | C             | D                | E              | F        | G             | Н               | 1   |
| 2  | 1st Qtr | 8.2               |               |                  |                |          |               |                 | -11 |
| 3  | 2nd Qtr | 3.2               |               |                  |                |          |               |                 |     |
| 4  | 3rd Qtr | 1.4               |               |                  |                |          |               |                 | 1   |
| 5  | 4th Qtr | 1.2               |               |                  |                |          |               |                 |     |
|    |         | 1                 |               |                  |                |          |               |                 |     |
| 7  |         |                   |               |                  |                |          |               |                 |     |
| 8  |         | To update the cha | art, enter da | ata into this ta | ble. The data  | is autom | atically save | d in the chart. |     |
| 9  |         |                   |               |                  |                |          |               |                 |     |
| 10 |         |                   |               |                  |                |          |               |                 |     |

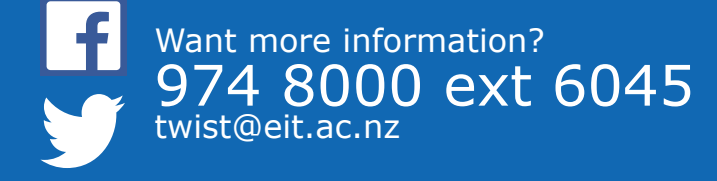

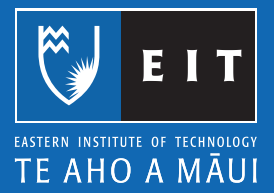

**NB**: If the table disappears, **Right Click** on your chart << **Edit Data** and the table will appear again.

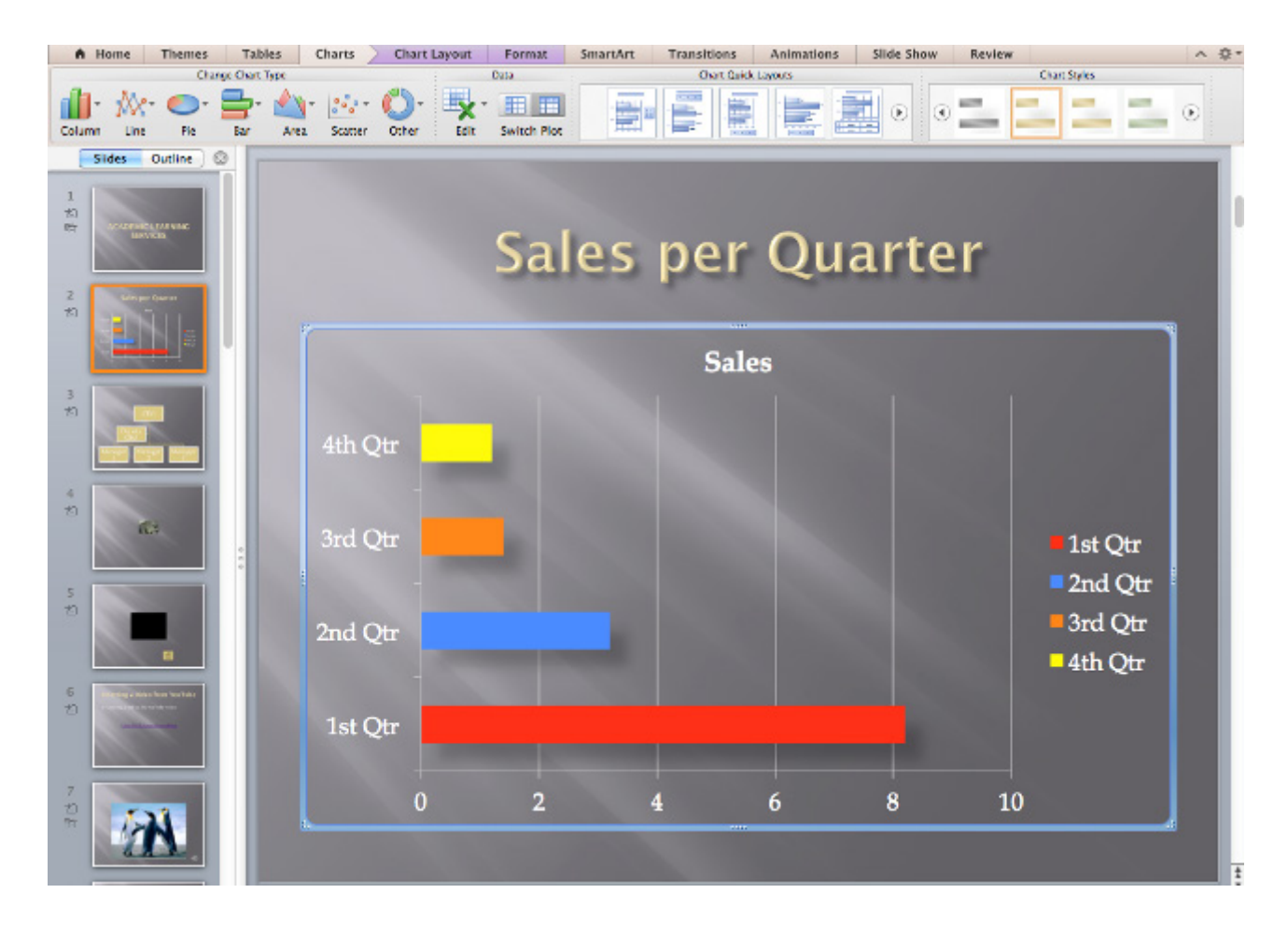

NB: To change your chart type, choose Charts << Chart Layout << Format

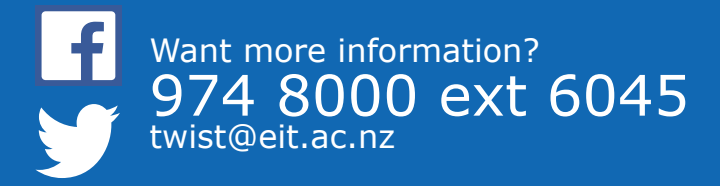

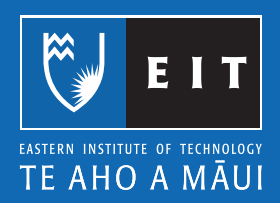

# Mac Guide: Microsoft Powerpoint 2011 Inserting a Diagram

# Inserting a Diagram using Smart Art

Select the slide you are going to place the Smart Art on

### Insert << Smart Art or Select the Smart Art icon the slide

| Insert Format Arrange                                         | Tools Slide Show Window 🐓 Help                                             |  |  |  |  |  |  |  |  |  |
|---------------------------------------------------------------|----------------------------------------------------------------------------|--|--|--|--|--|--|--|--|--|
| New Slide O SN                                                | OrientationTaniaVersionFor PPTCuide.pptx                                   |  |  |  |  |  |  |  |  |  |
| Duplicate Slide ①SD<br>Slides From                            | 🔏 🖹 🗳 🖄 • 🖄 • 🗄 🏥 1238 = 🕘                                                 |  |  |  |  |  |  |  |  |  |
|                                                               | Themes Tables Charts SmartArt Transitions Animations Slide Show Review 🗠 🌣 |  |  |  |  |  |  |  |  |  |
| Section                                                       | en SnamAn Graphie SnamAn Brese                                             |  |  |  |  |  |  |  |  |  |
| Comment                                                       | 🛃 🗸 📭 🗸 🚛 🚛 👷 🖓 Rept to Left 🖉                                             |  |  |  |  |  |  |  |  |  |
| Text Box                                                      | Hacarchy Relationship Facture Cither Shape 💁 Org Chart - Colors            |  |  |  |  |  |  |  |  |  |
| WordArt<br>Header and Footer<br>Date and Time<br>Slide Number |                                                                            |  |  |  |  |  |  |  |  |  |
| Table<br>Chart<br>SmartArt Graphic                            | Inserting Smart Art                                                        |  |  |  |  |  |  |  |  |  |
| Photo >                                                       | •                                                                          |  |  |  |  |  |  |  |  |  |
| Audio 🕨                                                       |                                                                            |  |  |  |  |  |  |  |  |  |
| Movie 🕨                                                       |                                                                            |  |  |  |  |  |  |  |  |  |
| Clip Art 🕨                                                    |                                                                            |  |  |  |  |  |  |  |  |  |
| Symbol                                                        |                                                                            |  |  |  |  |  |  |  |  |  |
| Shape                                                         |                                                                            |  |  |  |  |  |  |  |  |  |
| Object<br>Hyperlink 86K                                       |                                                                            |  |  |  |  |  |  |  |  |  |

## Choose a Diagram type

| •••<br>••• | Image: Content and a Version For PPTCuide.pptx         Image: Content and a Version For PPTCuide.pptx         Image: Content and PTCuide.pptx         Image |                  |             |               |        |                        |            |            |                    |    |                    |
|------------|----------------------------------------------------------------------------------------------------|------------------|-------------|---------------|--------|------------------------|------------|------------|--------------------|----|--------------------|
| A Home     | Themes                                                                                                    | Tables           | Charts      | SmartArt      | Format | Transitions            | Animations | Slide Show | Review             |    | ∧ ⊕.               |
|            | Cha                                                                                                    | nge SmartArt Gra | uphic.      |               | : Edit | Edit SmartArt SmartArt |            |            | Art Graphic Styles | 16 | net :              |
| List Proce | ss Cycle                                                                                                    | Hierarchy Ro     | elationship | Picture Other | Shape  | 😂 Right to Left        | Colors     |            | 33 8               | 2  | t Graphic<br>ert 🔻 |

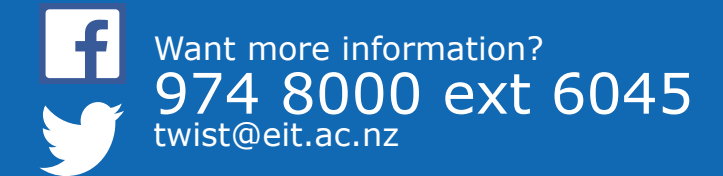

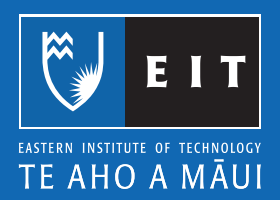

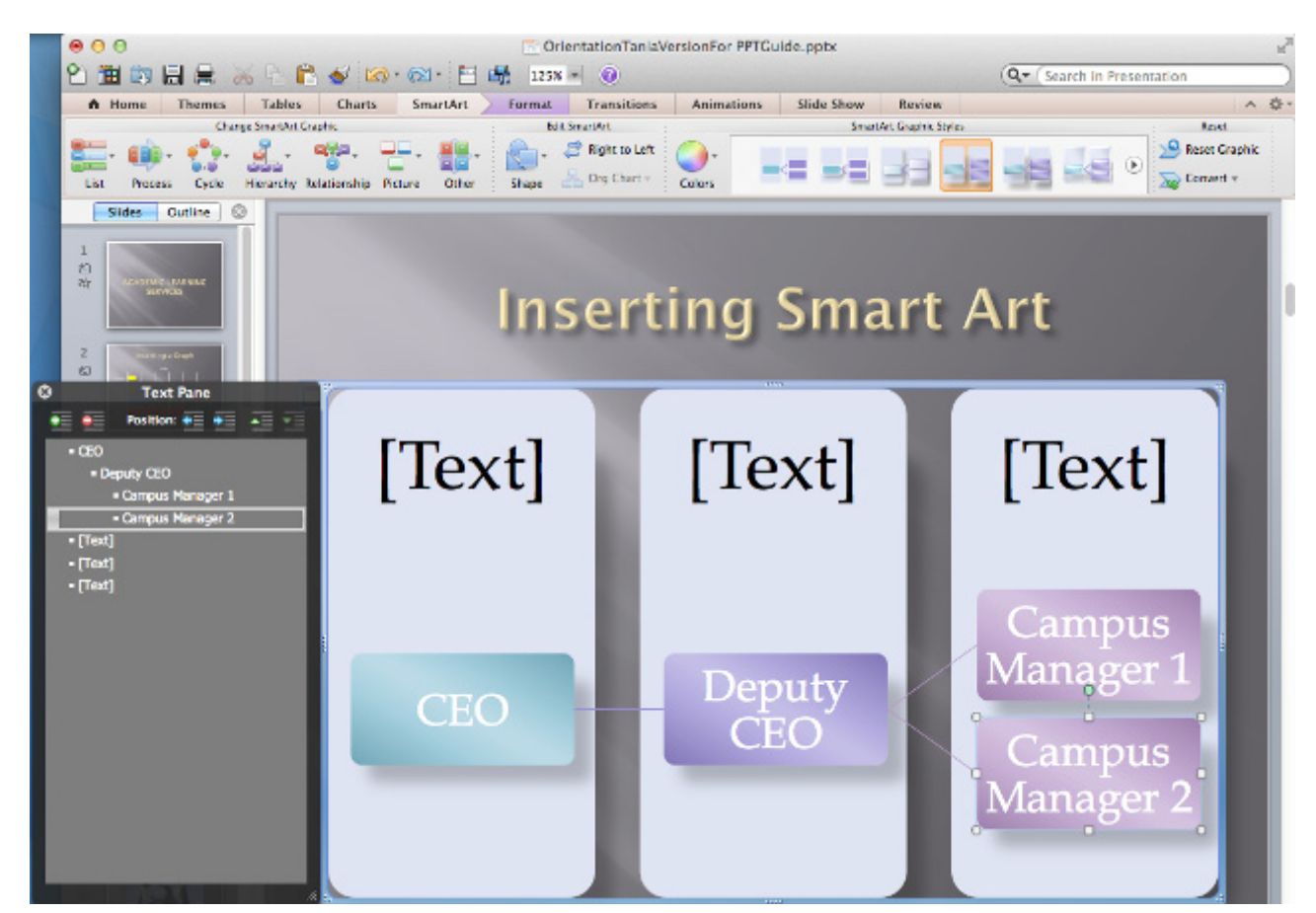

Click on the objects within the diagram to edit them.

**NB**: Right click on the objects to change their properties.

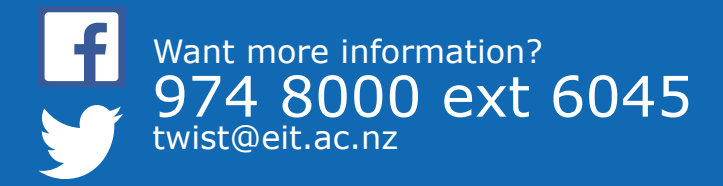

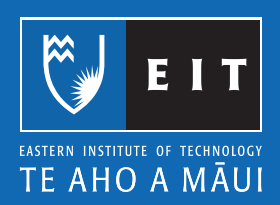

# Mac Guide: Microsoft Powerpoint 2011 Inserting a Sound

### Inserting a Sound into your Powerpoint Presentation

Select the slide you are going to place the sound onto

### Insert << Audio << Audio from File

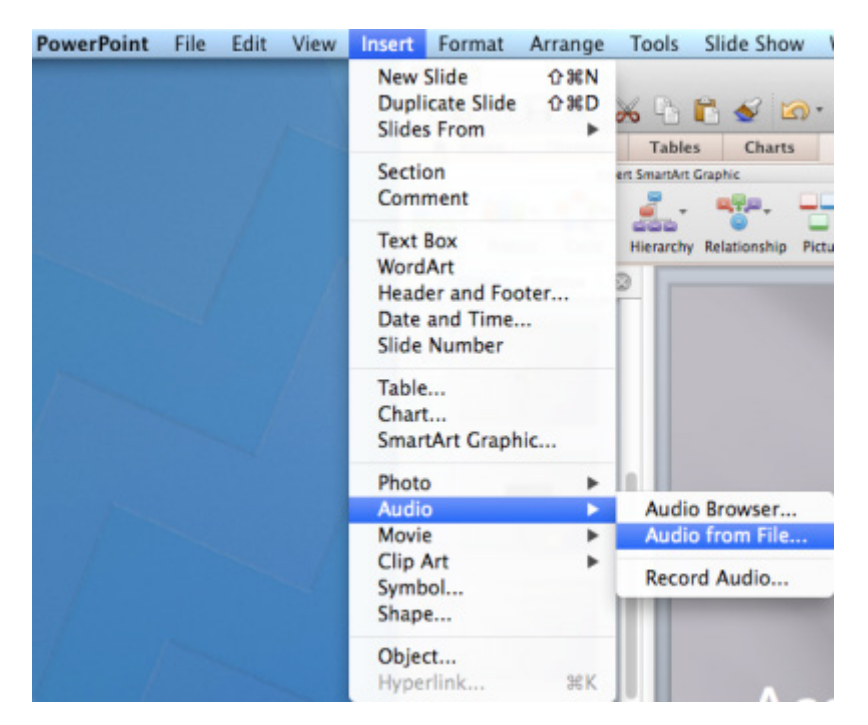

Browse for your sound file << Insert

| AVOLITES<br>A Applications<br>Desktop<br>Documents<br>Documents<br>Documents<br>AUED<br>AUED | Users | Groups     HomeDirs     TSUserProfiles |        | aci.txt     | LiveContent | Tranz way | V Preview:    |
|----------------------------------------------------------------------------------------------------|-------|----------------------------------------|--------|-------------|-------------|-----------|---------------|
| Link to file                                                                                                    |       |                                        | Enable | Sound Files | \$)         |           | Carcal Insert |

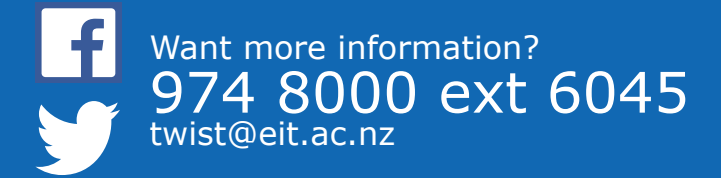

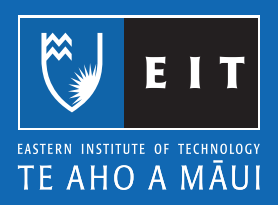

When you click on the sound icon, your sound will start playing automatically.

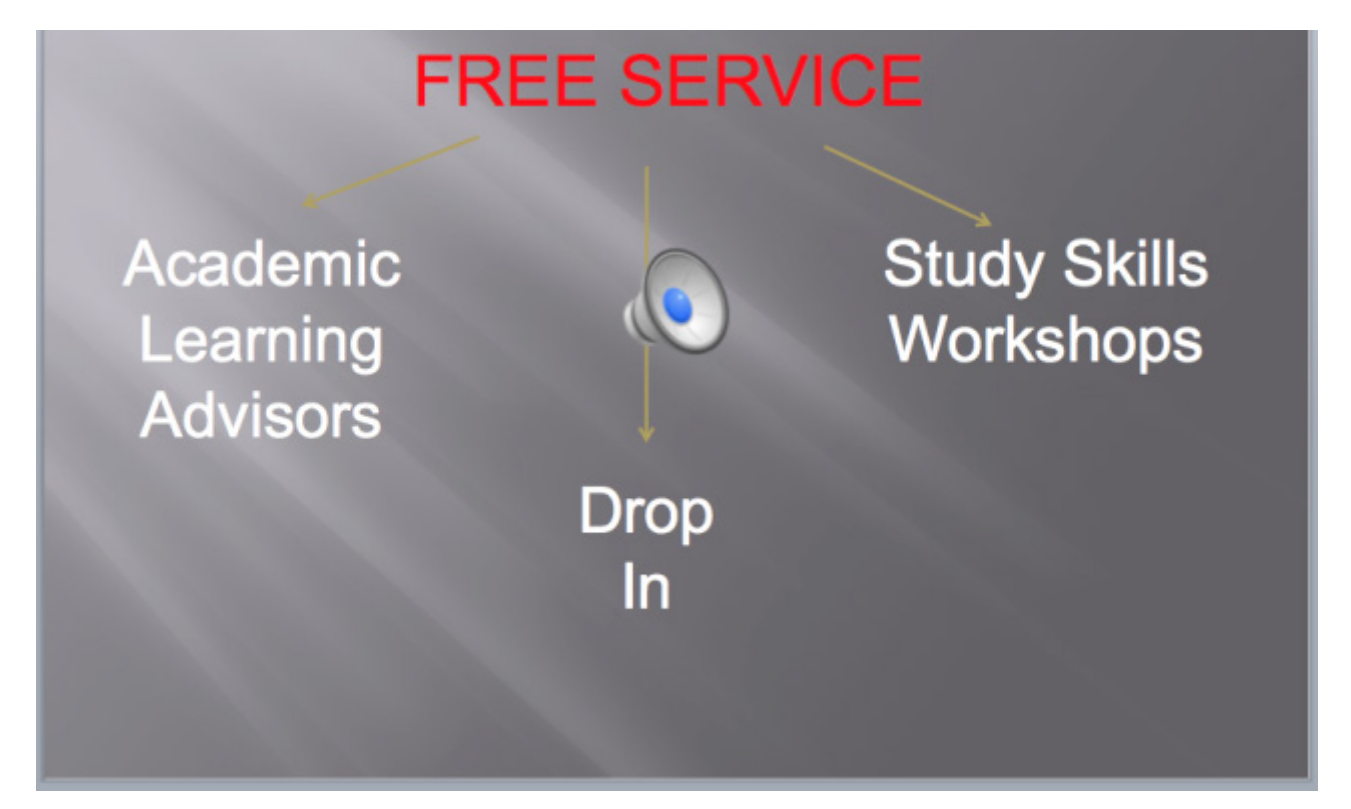

To move your sound icon out of the middle of your presentation >> Click on the icon >> move it to where you would like it placed.

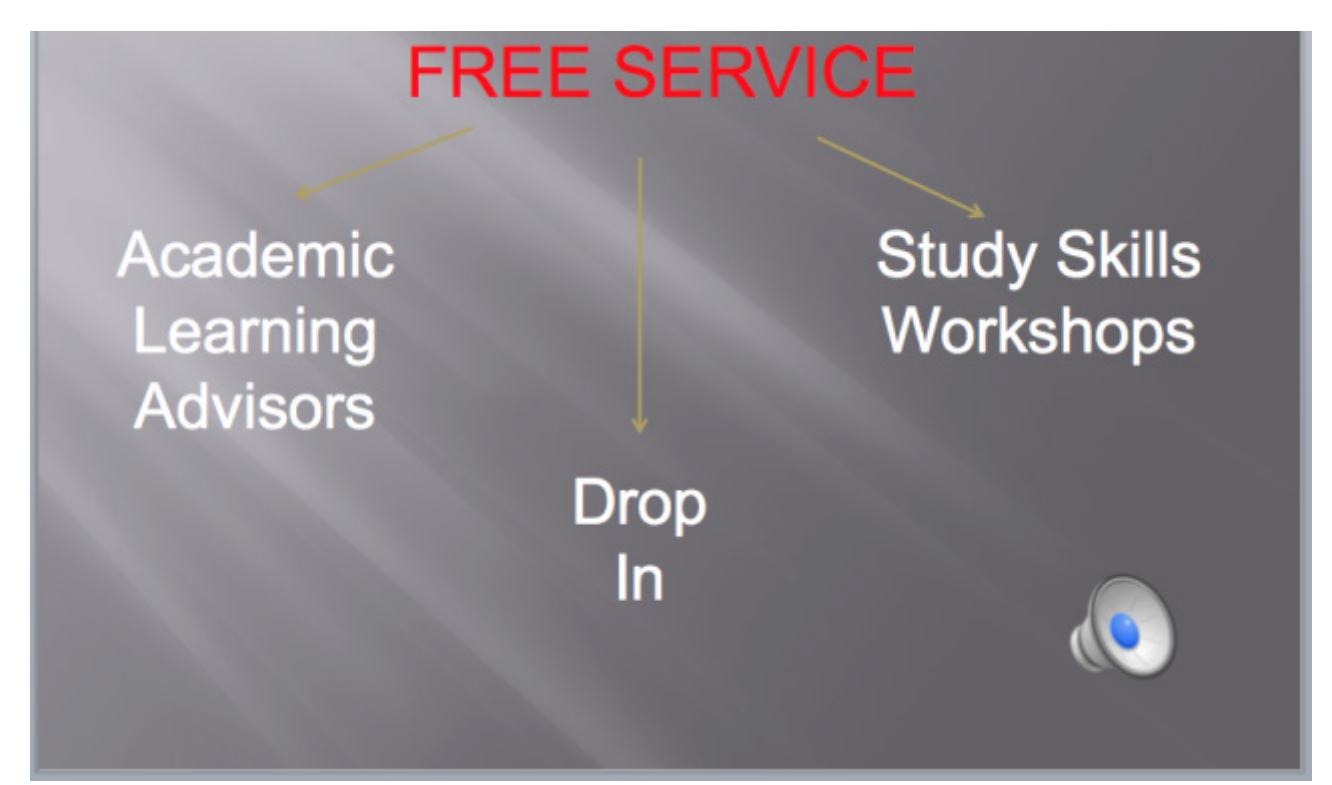

### To change the playback of your sound

Click on Format Audio on the Ribbon << Audio Options << Start dropdown box << select Automatically, On Click or Play Across Slides

| ● ○ ○<br><sup>•</sup> 111 = ↓                                                                | 1        | <b>in •</b> 🕅 • | 🛅 🖶           | 125% * 📀   |
|----------------------------------------------------------------------------------------------|----------|-----------------|---------------|------------|
| A Home Format Audio                                                                          | Themes   | Tables          | Charts        | SmartArt   |
| Preview Audio Options                                                                        |          |                 | Adjust        |            |
| Sta ✓ Automatically           Play         On Click           Play         Play Across Slide | rections | Recolor Fi      | Iters Backgro | ve<br>Crop |

If you choose **Automatically**, your sound will play straight away.

If you choose **On Click**, you will need to click on the sound icon.

If you choose **Play Across Slides**, when you click on the sound icon your sound will continue to play across all slides.

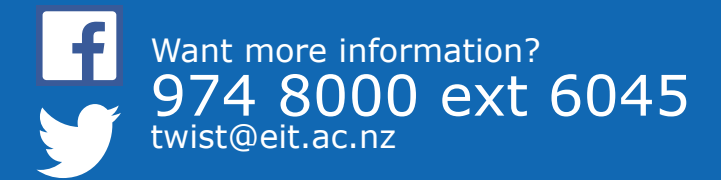

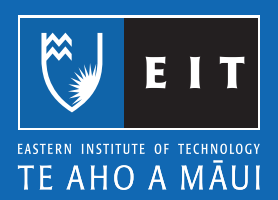

# Mac Guide: Microsoft Powerpoint 2011 Inserting a Movie

### Inserting a Movie into your Powerpoint Presentation

Select the slide you are going to insert a movie into

### Insert >> Movie >> Movie from File

| 🛒 PowerPo | int File Edit View                                                                                                    | Insert Format                                                           | Arrange                 | Tools Slide Show V               |
|-----------|----------------------------------------------------------------------------------------------------|-------------------------------------------------------------------------|-------------------------|----------------------------------|
|           | <ul> <li>● ●</li> <li>● ●</li></ul> | New Slide<br>Duplicate Slide<br>Slides From                             | <b>公</b> 第N<br>公第D<br>▶ | Art Transitions An               |
|           | Slides                                                                                                    | Section<br>Comment                                                      |                         | - A A → Ab :Ξ                    |
|           | New Slide Section  Slides Out                                                                                                    | Text Box<br>WordArt<br>Header and Foot<br>Date and Time<br>Slide Number | er                      | Ăa• <u>A</u> • A• ≣              |
|           |                                                                                                    | Table<br>Chart<br>SmartArt Graphie                                      | c                       |                                  |
|           | Category 1 Category 2 Category 3                                                                                                    | Photo<br>Audio                                                          | *                       |                                  |
|           | 3<br>12<br>CEO                                                                                                    | Movie<br>Clip Art<br>Symbol<br>Shape                                    | •                       | Movie Browser<br>Movie from File |
|           | Deputy<br>CEO<br>Manager Manager                                                                                                    | <b>Object</b><br>Hyperlink                                              | жĸ                      |                                  |

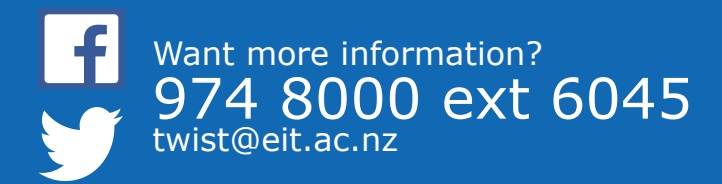

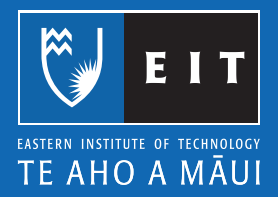

# Browse for your Movie >>Insert

| Applications<br>Desktop<br>Documents                                  | Tania Folder                                                            | ÷) | Groups     Groups     Homedirs     VADUsers | DOGSTEST | Q<br>Assignment test.docx<br>Change S., river.docx<br>Doc2.docx<br>Doc2.docx<br>Doc2.docx<br>Change S., river.docx<br>Doc2.docx<br>Doc2.docx<br>Change S., river.docx<br>Doc2.docx |
|-----------------------------------------------------------------------|-------------------------------------------------------------------------|----|---------------------------------------------|----------|----------------------------------------------------------------------------------------------------|
| Downloads SHARED     Tarfs02     All DevYCES     Remote Disc     No 5 | Connected as: o16Steet Disconnect Disconnect DATA  P Regional Backups P |    |                                             |          | terr, png     LiveContent     P     new COWp testing     New folder     NormalOld.dotm     NormalOld.dotm     reining c27b.docx     Sacmingniss.docx      Tania Folder     P       |
| UIR 5 ▲                                                               |                                                                         | En | n<br>able: ( Movie Files                    | 4        | ,, 🚰 Taria Folder 🔹 ,                                                                                                    |

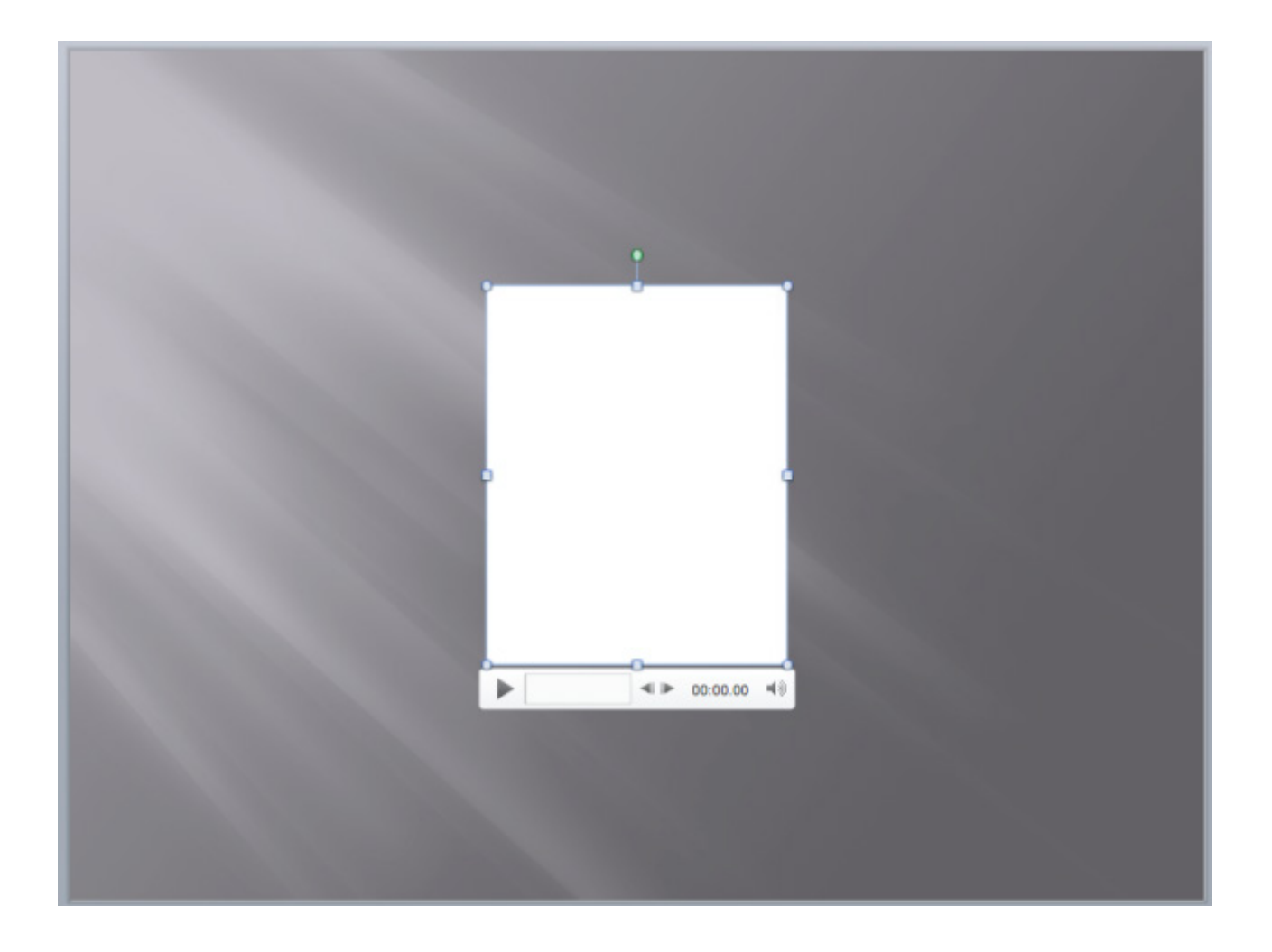

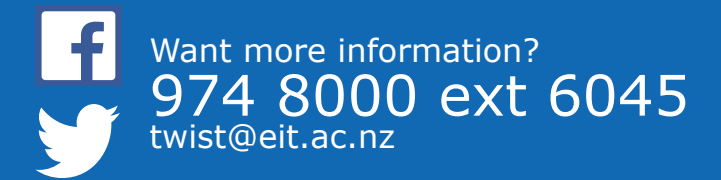

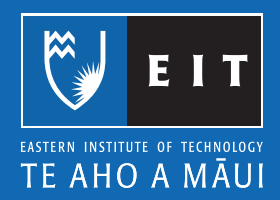

### To Change the Playback of your Movie

Click on the Format Movie tab

Click on the **Start** dropdown box

### Choose between Automatically or On Click

Automatically will play your movie clip straight away

On Click means you have to click on you movie clip to get it to play

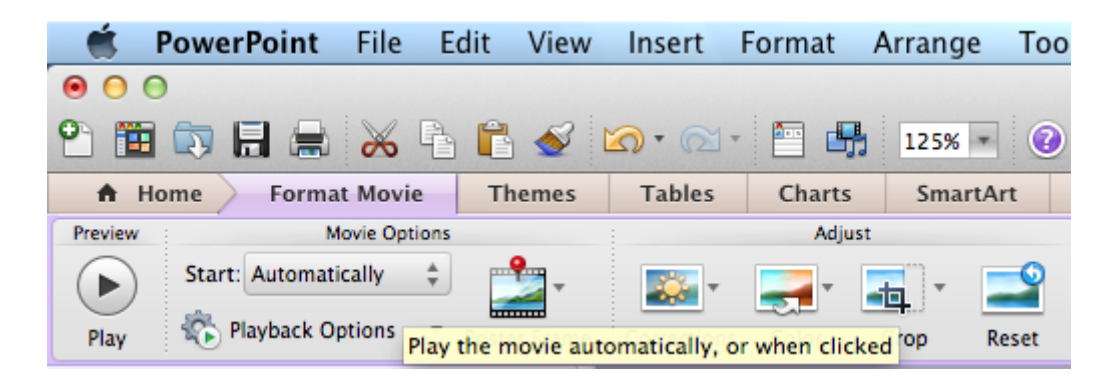

### Inserting a Video from YouTube

The safest way to use a video from YouTube is to hyperlink it to your slide; **do not** embed the file as this can breach the Copyright Act 1994.

Find the video you want to link to

Click in the address bar, to copy your video link

|   | 0 |       |     |     |           |           |            |           |               | ROLLIN'   | SAFARI - what if animals were round? - YouTube |
|---|---|-------|-----|-----|-----------|-----------|------------|-----------|---------------|-----------|------------------------------------------------|
| • |   |       | +   |     | https 🔒 👐 | v.youtube | .com/watch | v=yltlJEd | SAHw          |           |                                                |
|   |   | Apple | iCl | oud | Facebook  | Twitter   | Wikipedia  | Yahoo     | News <b>T</b> | Popular 1 | •                                              |

Press Cmd C (copy) OR Right click and choose Copy

| 000                   |                                                         | ROLLIN` SAFARI - what if anima                           | ls were |  |
|-----------------------|---------------------------------------------------------|----------------------------------------------------------|---------|--|
| Apple iCloud Facebook | w.youtube.com/watch?v=yltIJE<br>Twitter Wikipedia Yahoo | Open URL                                                 |         |  |
| You Tube NZ =-        | fat crocodile movie                                     | Look Up "www.youtube.com/watch?v="<br>Search with Google |         |  |
|                       |                                                         | Cut                                                      |         |  |
|                       |                                                         | Сору                                                     |         |  |
|                       |                                                         | Paste                                                    |         |  |
|                       |                                                         | Spelling and Grammar                                     | •       |  |
|                       |                                                         | Substitutions                                            | •       |  |
|                       |                                                         | Transformations                                          | •       |  |
|                       |                                                         | Speech                                                   | •       |  |
|                       |                                                         | Share                                                    | •       |  |
|                       |                                                         | Add to iTunes as a Spoken Track<br>Add to Reading List   |         |  |

Go back to your PowerPoint slide Click where you want to place your video link Press **Cmd V** (paste) **OR** Right click and choose **Paste** 

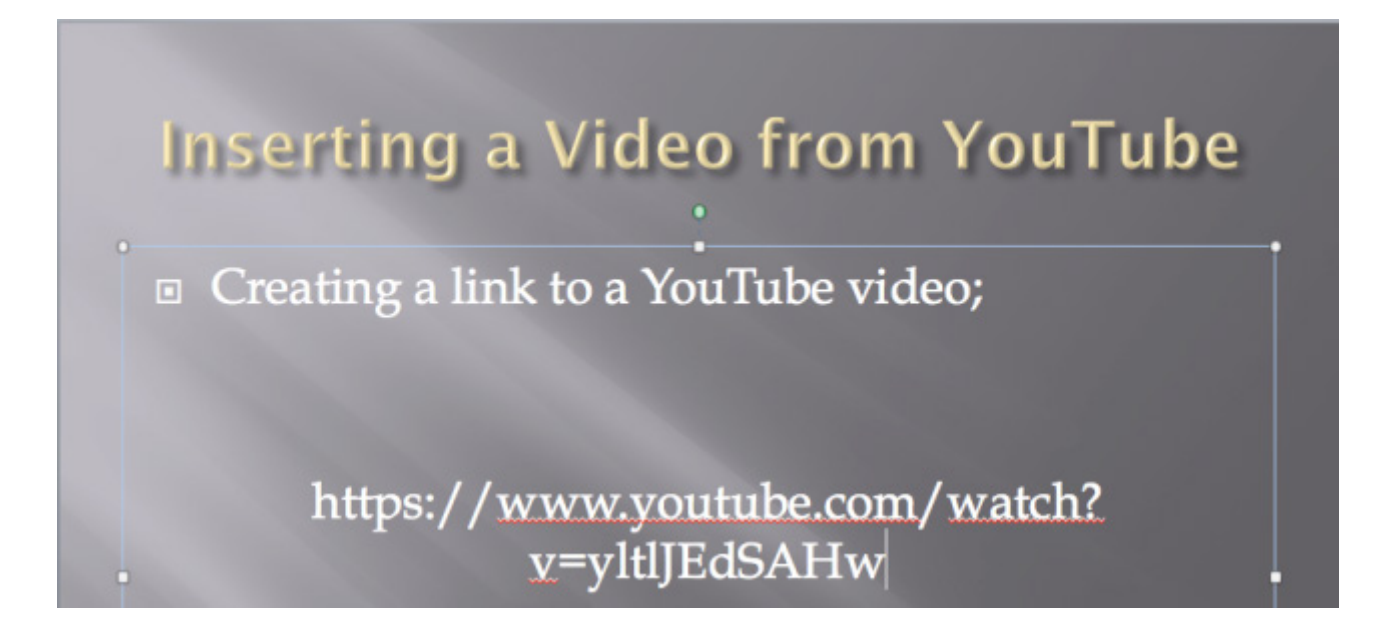

**Highlight** the link - https://www.youtube.com/watch?v=yltlJEdSAHw

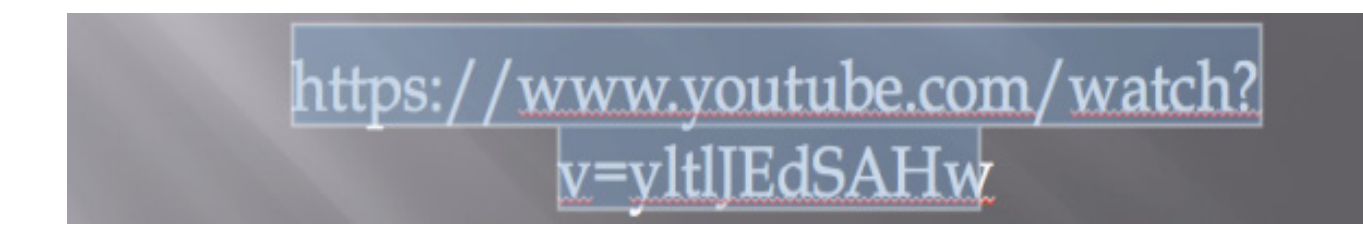

Right click on the link and choose Hyperlink

| https://www.<br>v=yl | Cut %X<br>Copy %C<br>Paste %V<br>Save as Picture                    | watch?    |
|----------------------|---------------------------------------------------------------------|-----------|
|                      | Exit Edit Text<br>Font %T<br>Paragraph \@M<br>Bullets and Numbering |           |
|                      | Convert to SmartArt<br>Look Up<br>Translate                         | ·         |
|                      | Format Text<br>Format Shape                                         |           |
|                      | Hyperlink ¥K                                                        | Slide 5 o |

The following dialogue box will appear;

|            | Insert Hyperlink                                                                         |
|------------|------------------------------------------------------------------------------------------|
| Link to:   | *                                                                                        |
| Display: h | ttps://www.youtube.com/watch?v=yltlJEdSAHw                                               |
|            | ScreenTip                                                                                |
|            | Web Page Document E-mail Address                                                         |
|            | In the Link to box, enter the address (URL) of the Web page that<br>you want to link to. |
| 4          | Anchor:<br>Locate If you want to link to a specific location (anchor) within the Web     |
|            | page, enter the name of the anchor above of check cocate to find it.                     |
|            | Cancel OK                                                                                |

Copy (cmd c) the YouTube link from the Display box

|          | Insert Hyperlink                            |  |
|----------|---------------------------------------------|--|
| Link to: | ÷                                           |  |
| Display: | https://www.youtube.com/watch?v=yltlJEdSAHw |  |
|          | ScreenTip                                   |  |

Paste (cmd v) the YouTube link to the Link to box

|          | Insert Hyperlink                            |
|----------|---------------------------------------------|
| Link to: | https://www.youtube.com/watch?v=yltlJEdSAHw |
| Display: |                                             |
|          | ScreenTip                                   |

Type the text you want to appear as your link in the **Display** box

|          | Insert Hyperlink                            |   |
|----------|---------------------------------------------|---|
| Link to: | https://www.youtube.com/watch?v=yltlJEdSAHw | ÷ |
| Display: | Rollin Safari - What if Animals were Round? |   |
|          | ScreenTip                                   | ) |

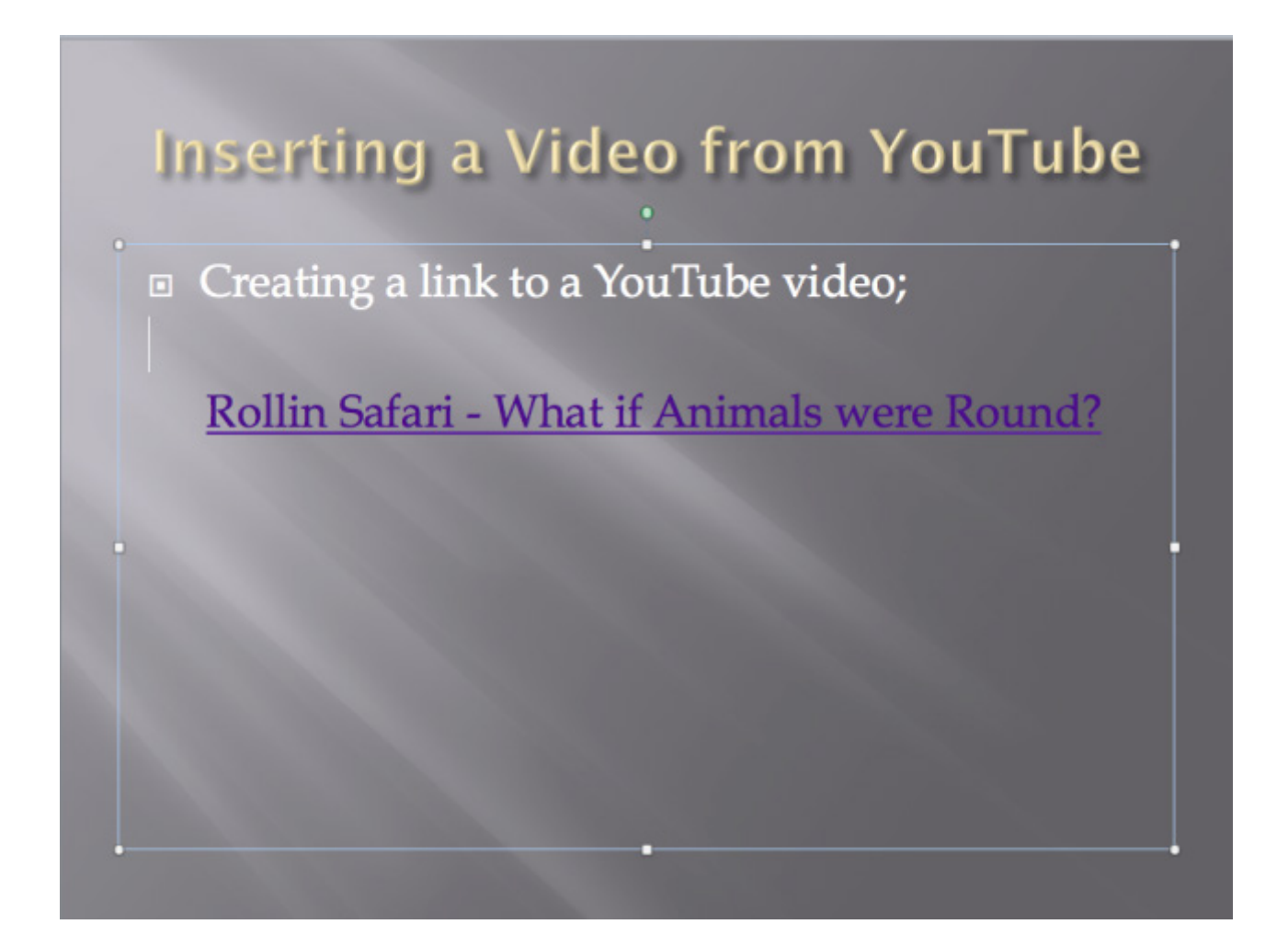

### Adding Action Buttons to your Presentation

By adding action buttons to your presentation you can tell amovie or sound to play at a specific time or you can use an action button to navigate to another slide in your presentation. e.g. Home

### **Action Buttons**

### Insert >> Shapes >> Action Buttons

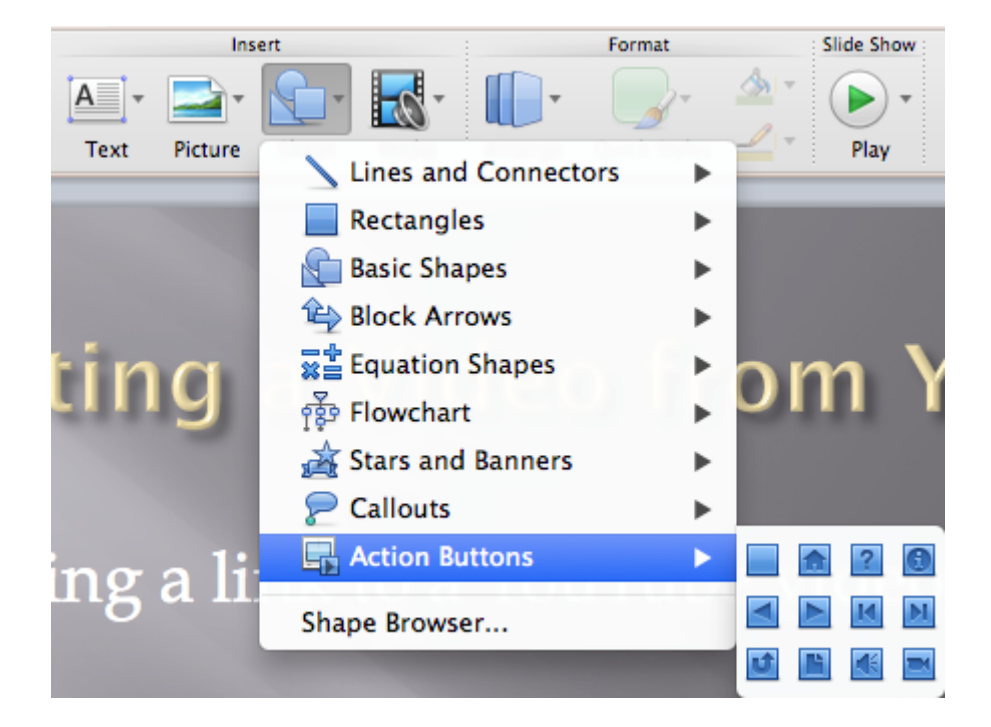

### Choosing a button

Once you have chosen your button you will notice the mouse pointer has changed to a + Move your mouse onto your slide and click and drag to make your button

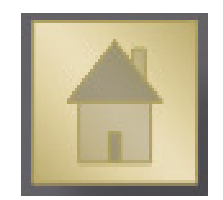

The action button dialogue box will now show, this enables you to choose the settings you want for your button

| ction on click  |        |
|-----------------|--------|
| ) None          |        |
| First Slide     | ÷)     |
| Run program:    |        |
|                 | Select |
| Run macro:      |        |
|                 | \$     |
| Object action:  |        |
|                 | \$     |
| Play sound:     |        |
| [No Sound]      | \$     |
| Highlight click |        |

Choose which tab you want to use; Mouse Click or Mouse Over

| Mouse Click Mou                   | ise Over |
|-----------------------------------|----------|
| ction on click                    |          |
| None                              |          |
| <ul> <li>Hyperlink to:</li> </ul> |          |
| First Slide                       | :        |
| Run program:                      |          |
|                                   | Select   |
| Pup macro:                        |          |
|                                   | ÷        |
| Object estion:                    |          |
| Object action:                    |          |
|                                   |          |
| Play sound:                       |          |
| [No Sound]                        | 4        |
| Z tilabilaht ellek                |          |
| Mighlight click                   |          |

Choose which action you want and click **OK** 

| -   | Mouse Click Mouse Over | _ |
|-----|------------------------|---|
| cti | on on click            |   |
|     | None                   |   |
| •   | Hyperlink to:          |   |
|     | First Slide \$         |   |
|     | Run program:           |   |
|     | Select                 |   |
|     | Run macro:             |   |
|     | ¢                      |   |
|     | Object action:         |   |
|     | ¢                      |   |
|     | Play sound:            |   |
|     | [No Sound] +           |   |
| 1   | Highlight click        |   |

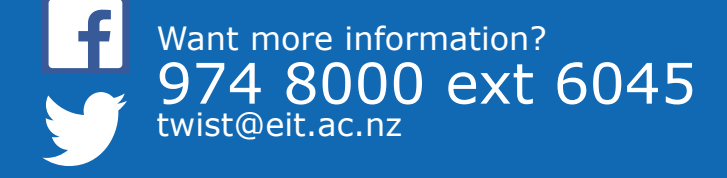

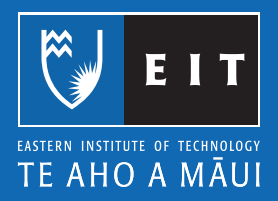

# Mac Guide: Microsoft Word 2011 Saving your Document

# Saving your Document

It is good practice to save your document before you start working on it, and to save it periodically as you continue to add to it, to minimise work lost if something goes wrong. Where you save your document depends on where you are working on it.

| Personal Computer at home: | "My Documents" on the C: Drive                                     |
|----------------------------|--------------------------------------------------------------------|
| EIT:                       | $H \colon Drive$ (never save to the desktop as this is reset every |
|                            | time the computer is re-started)                                   |
| Home & EIT:                | USB Memory Stick                                                   |

**NB**: As a precautionary measure it is also good practice to also email your document to yourself so there is always a retrievable copy if there are problems with the other copies.

### Saving a New Document to your H:Drive

The first time you save a new document at EIT you need to select where save it. This will always happen when you are working on new documents.

Click on **Save** >> The **Documents** folder is the default drive to **SAVE** to at **EIT** >> Please **DO NOT SAVE HERE!** 

You could lose all of your hard work, because the **Documents** folder at EIT is for **TEMPORARY STORAGE ONLY!** 

|                                        | ~                                                      |                              | a Do                   | cument3                                                                                                    |      |                    | R <sup>al</sup> |
|----------------------------------------|--------------------------------------------------------|------------------------------|------------------------|----------------------------------------------------------------------------------------------------|------|--------------------|-----------------|
| 2 - 🏛 🖘                                | 🔚 😹 🕹 🛍 🐼 🖾                                            | • 🖂 • 📲 📱 •                  | 🛅 👫 100% - 🕜           |                                                                                                    | Q- ( | Search in Document |                 |
| A Home                                 | Lavout Document Elements                               | Tables Charts                | SmartArt Review        |                                                                                                    |      |                    | へ ☆ -           |
|                                        |                                                        | Parag                        | raph                   | Styles                                                                                                    |      | Insert             | Themes          |
| Cambria (Body)                         | $\begin{array}{c c c c c c c c c c c c c c c c c c c $ | ) [= + }= + <sup>3</sup> = • |                        | AaBbCcDdEt AaBbCcDdEt AaBbCcDdEt Heading 1 AaBbCcDdEt                                                              |      | A                  | Aa<br>Themes    |
| (*.,                                   | •                                                      | 3 2 1                        | -2-1-3-1-4-1-5-1-6-1-3 | ۲۰۰۰ 💰 ۲۰۰ 🤹 ۲۰۱۵ - ۲۰۱۱ - ۲۰۱۲ - ۲۱۵۰ - ۲۱۸۰ - ۲۰۰۰ - ۲۱۸۰ - ۲۱۸۰ - ۲۱۸۰ - ۲۱۸۰ - ۲۱۸۰ - ۲۱۸۰ - ۲۱۸۰ - ۲۱۸۰ - ۲۱۸ |      |                    | 1               |
| 1 11 1 1 1 1 1 1 1 1 1 1 1 1 1 1 1 1 1 |                                                        |                              |                        |                                                                                                    |      |                    |                 |

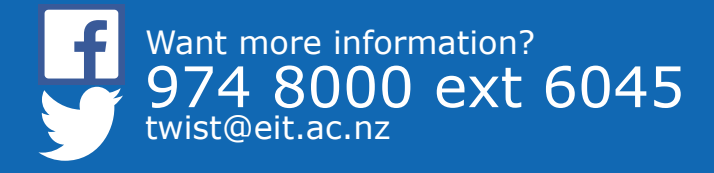

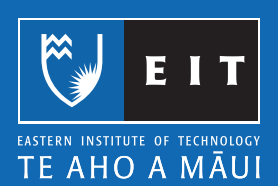

#### LIBRARY AND LEARNING SERVICES | SAVING YOUR DOCUMENT

| Save As: Saving                                                                                                    |                                     |
|----------------------------------------------------------------------------------------------------|-------------------------------------|
| Tags:                                                                                                    |                                     |
| Image: State State | ¢ (Q,                               |
| FAVORITES<br>Applications<br>Desktop<br>Documents<br>Documents<br>Documents<br>Amplications<br>Microsoft User Data<br>Microsoft User Data                                                                                                    |                                     |
| Format: Word Document (.d.                                                                                                    | ocx) ‡                              |
| The XML-based format that Word documents are saved in by de<br>Learn more about file formats                                                                                                    | fault. Cannot store VBA macro code. |
| Options Compatibility Report A Compati                                                                                                    | bility check recommended            |
| Hide extension New Folder                                                                                                    | Cancel Save                         |

You need to change to your H: Drive, using the following steps

- 1. Click on **tarfs01**
- 2. Click on DATA
- 3. Click on Users
- 4. Click on HomeDirs
- 5. Click on your name

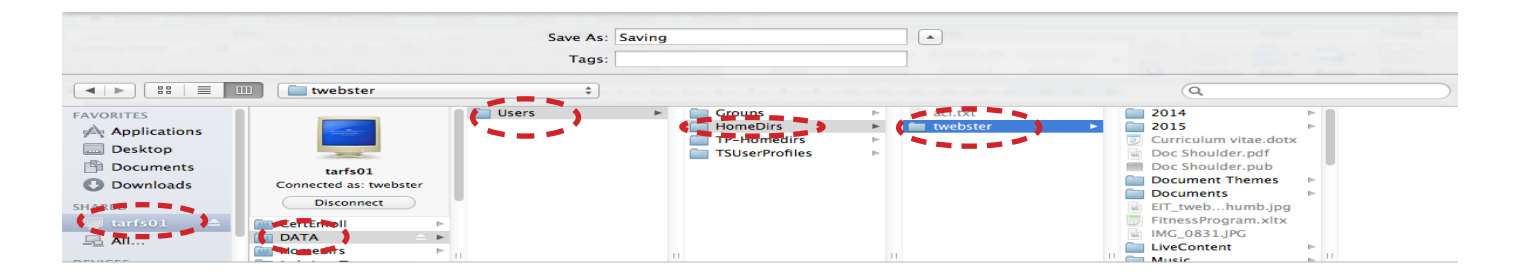

Before you save your work, **create a New Folder** to keep your H: Drive tidy.

|                                            | Format: Word Document (.docx)                       |              |
|--------------------------------------------|-----------------------------------------------------|--------------|
| Description                                |                                                     |              |
| he XML-based format that Word documents ar | e saved in by default. Cannot store VBA macro code. |              |
|                                            |                                                     |              |
| earn more about file formats               |                                                     |              |
|                                            |                                                     |              |
|                                            |                                                     |              |
| Options Compatibility Report               | Compatibility check recommended                     |              |
|                                            |                                                     |              |
|                                            |                                                     |              |
|                                            |                                                     | Cancel Save  |
| Hide extension A New Folder                |                                                     | Curreer Suve |

Click on the **New Folder** icon and the following will appear in your H: Drive;

|                                                                                                    | Save As: Sav<br>Tags:                                               | ving                                    |   |
|----------------------------------------------------------------------------------------------------|---------------------------------------------------------------------|-----------------------------------------|---|
| ■   ►) (##   ■ [III] (■ twebster)                                                                                                    | \$                                                                  |                                         | Q |
| A Applications<br>Desktop<br>Documents<br>Downloads<br>HARED<br>Larfs01<br>Connected as: twebster<br>Disconnect<br>M CertEnroll<br>M DATA<br>Homedirs | Users                                                               | Groups     Factor     Cancel     Create |   |
| Description<br>The XML-based format that Word documents are saved in by<br>Learn more about file formats<br>Options Compatibility Report A Comp       | Format: V<br>default. Cannot store VBA<br>atibility check recommend | Vord Document (.docx)                   |   |

Give your **New Folder** a relevant name e.g. **ITHD6.240** << Click **create** 

| New Folder          |  |
|---------------------|--|
| Name of new folder: |  |
| ITHD6.240           |  |
| Cancel              |  |

Create a name for your file

|           | Save As: Saving at EIT<br>Tags: |   |   |
|-----------|---------------------------------|---|---|
| ITHD6.240 | *                               | Q | 5 |

Click Save.

| Options Compatibility Report | Compatibility check recommended |        |
|------------------------------|---------------------------------|--------|
| Hide extension New Folder    |                                 | Cancel |

**NB**: If you are at home or are using a USB to save a new document, make sure it is saving to the right location as mentioned above.

# Opening and saving an edited document

Browse to the location of your document and open your document. It will open up in Word automatically.

Once you have finished making your changes to your document click on the **save** icon at the top.

| 000 🦱                                             |                      |              | वि                                  | Document3                                                                                                    |    |                  | H <sup>20</sup> |
|---------------------------------------------------|----------------------|--------------|-------------------------------------|----------------------------------------------------------------------------------------------------|----|------------------|-----------------|
| 안 · 🗰 🖘 🔚 🚔 🗌                                     | 😹 🖹 🚰 🌌 🐼 • (        | 🔁 • 📲 🔳 • 🖪  | 100% -                              |                                                                                                    | Q- | (Search in Docum | ent )           |
| A Home Lavout                                     | Document Elements Ta | ables Charts | SmartArt Review                     |                                                                                                    |    |                  | ~ ☆ ~           |
| ave uns                                           | ocument              | Paragra      | ph                                  | Styles                                                                                                    |    | Insert           | Themes          |
| Cambria (Body) + 12<br>B I U + ABG A <sup>2</sup> |                      |              |                                     | AaBbCcDdEt<br>Normal AaBbCcDdEt AaBbCcDt AaBbCcDdEt<br>Heading 1 Heading 2                                                                                                    |    | Text Box Shape   | Picture Themes  |
| [**_]                                             | (3.)                 | -2           | 2 - 1 - 3 - 1 - 4 - 1 - 5 - 1 - 6 - | $\cdot ? \cdot \cdot \cdot \$ \cdot \cdot \cdot 9 \cdot \cdot \cdot 10 \cdot \cdot \cdot 11 \cdot \cdot \cdot 12 \cdot \cdot \cdot 13 \cdot \cdot \cdot 14 \cdot \cdot \underbrace{-1}_{$ |    |                  | E               |
|                                                   |                      |              |                                     |                                                                                                    |    |                  |                 |

If you cannot see the Save icon on the toolbar, you need to show the toolbar at the top of your document.

Go to **View** << **Toolbars** << **Standard** << Click on **Standard** and a tick will appear to show the **Save** toolbar

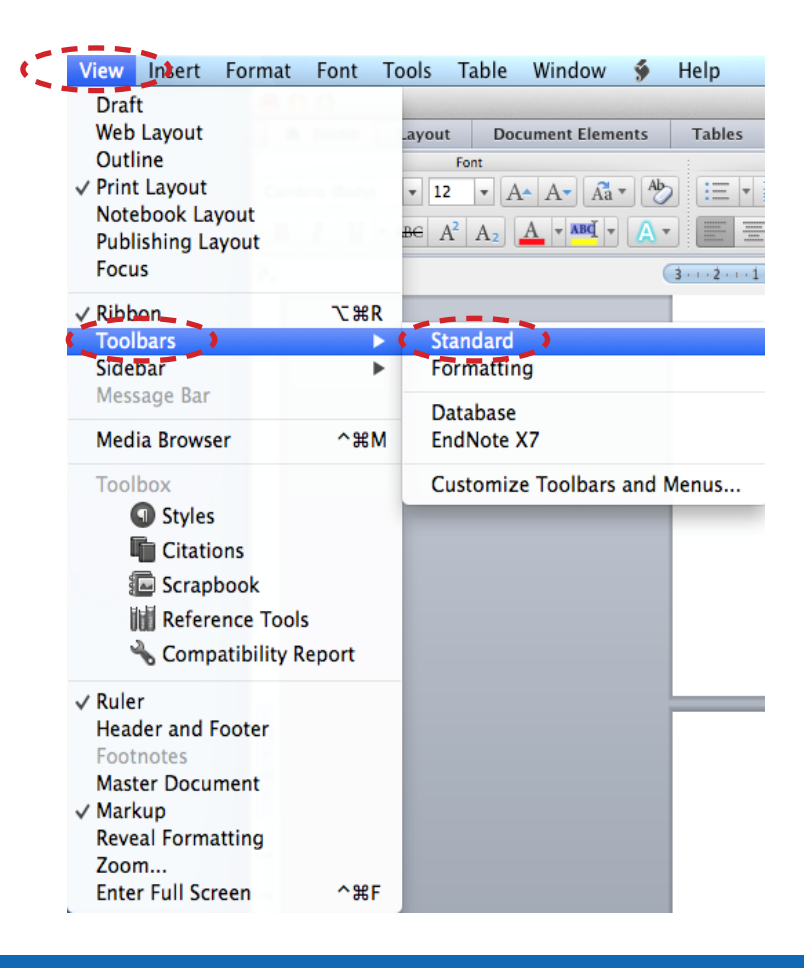

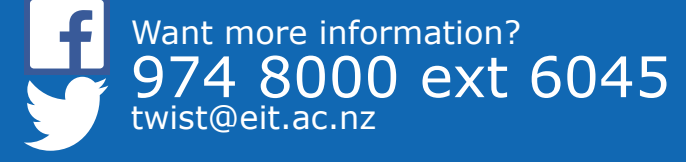

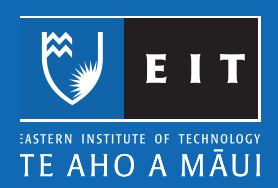

# Saving @ EIT Saving to a USB Memory Stick

Saving to a USB Memory Stick:

These little devices are great for creating a backup of your work, which you should have just in case something goes wrong and you lose your work on the computer.

As we have already saved our document using the saving techniques above, we are now going to use the **Save As** facility on the keyboard.

Make sure your USB is plugged into a USB port at the back of the computer.

With your document still open >>Press **Cmd + shift + 2** on the keyboard and the following screen will appear;

|                                          | Save As:                                         | How to Save Word documents                                                       |
|------------------------------------------|--------------------------------------------------|----------------------------------------------------------------------------------|
|                                          | Tags:                                            |                                                                                  |
|                                          | Where:                                           | MAC_GUIDE \$                                                                     |
|                                          | Format:                                          | Word Document (.docx) \$                                                         |
| Description                              |                                                  |                                                                                  |
| The XML-base                             | d format that V                                  | Nord documents are saved in by default. Cannot store VBA macro code.             |
| The XML-base<br>Learn more at            | ed format that V                                 | Vord documents are saved in by default. Cannot store VBA macro code.<br><u>s</u> |
| The XML-base<br>Learn more at<br>Options | ed format that V<br>bout file formate<br>Compati | Word documents are saved in by default. Cannot store VBA macro code.             |

This time we need to select the Lib 5 USB, as shown below;

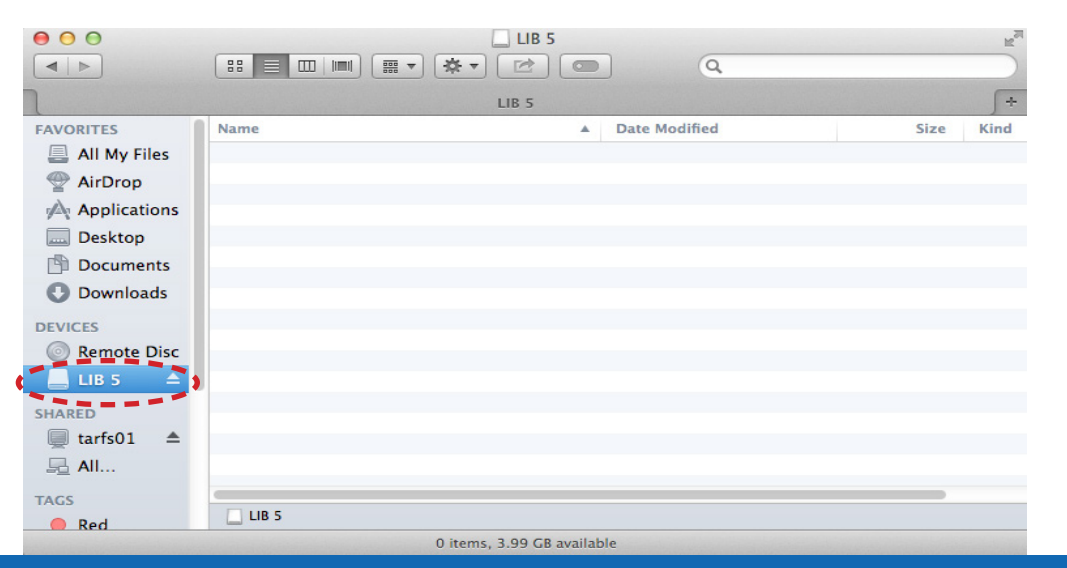

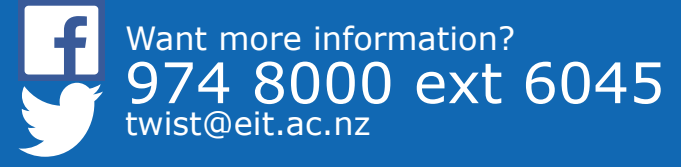

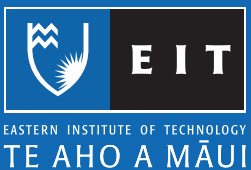

It should be empty the first time you use it

|                                                                                                    |       | LIB 5  | Q        | R <sub>M</sub> |
|----------------------------------------------------------------------------------------------------|-------|--------|----------|----------------|
| ٦                                                                                                    |       | LIB 5  |          | +              |
| FAVORITES<br>All My Files<br>AirDrop<br>Applications<br>Desktop<br>Documents<br>Downloads<br>DEVICES<br>Remote Disc<br>LIB 5                                                                                                    | Name  | ▲ Date | Modified | Size Kind      |
| SHARED<br>ignormalized the second second seco | LIB 5 |        |          |                |

Click on **Save**;

| Cancel Cancel |          |      |
|---------------|----------|------|
|               | Cancel 👔 | Save |
|               |          | N    |

Your document should be saved to your USB.

Once you have finished copying over your documents you will need to safely remove it so that work copied to it will not be lost.

Close all open documents that you have been working on.

Right click on Eject USB (the name of your USB)

| Open                 |           |
|----------------------|-----------|
| Eject "LIB 5"        | LIB 5     |
| Get Info             |           |
| Encrypt "LIB 5"      |           |
| Burn "LIB 5" to Disc |           |
| Make Alias           | een Shot  |
| Quick Look "LIB 5"   | 4.15 am   |
| Copy "LIB 5"         |           |
| Clean Up Selection   | 2 m       |
| Show View Options    | ioon Shot |
| Tags                 | 4.45 am   |
|                      |           |
|                      | 200       |
| Folder Actions Setup |           |
| Reveal in Finder     | een Shot  |